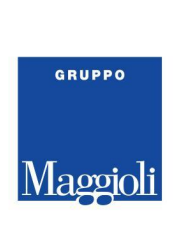

# PORTALE CONSULTAZIONE ANAGRAFE ONLINE - ENTI TERZI - MAGGIOLI

Tramite il link fornito dal Comune, accedere con le proprie credenziali

| CITTA' DI TORINO | Autenticazione utenti Città di Torino |
|------------------|---------------------------------------|
| Accesso ai serv  | izi                                   |
|                  |                                       |
| Accesso trami    | te username, password e PIN           |
| Username         |                                       |
| Password         |                                       |
| PIN              |                                       |
| Accedi           |                                       |

All'accesso, come indicato di seguito, selezionare il relativo menù di ricerca. Ogni utente, visualizza uno dei due menù (**ricerca semplice** o **ricerca avanzata**), in relazione alla convenzione stipulata con il Comune ed ai relativi permessi

## **Ricerca Semplice**

| Comune di Test               |                                                     | Operatore - Carabinieri<br>Ultimo accesso: | • • • • |
|------------------------------|-----------------------------------------------------|--------------------------------------------|---------|
| Homepage EQ Ricerca semplice |                                                     |                                            |         |
| <b>N</b>                     | Benvenuto nel portale Enti Terzi del comune di Test |                                            | *       |
|                              | Buona navigazione!                                  |                                            |         |
|                              | Maggioli Informatica                                |                                            |         |

#### Maggioli S.p.A.

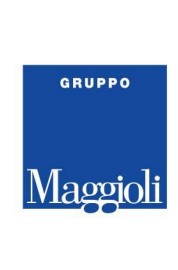

## **Ricerca Avanzata**

| Comune di Test                           |                                                     | Operatore - Carabinieri | D 3 |
|------------------------------------------|-----------------------------------------------------|-------------------------|-----|
| A Homepage<br><u>■Q</u> Ricerca avanzata |                                                     | Ultimo accesso:         |     |
| 1                                        | Benvenuto nel portale Enti Terzi del comune di Test |                         | *   |
|                                          | Buona navigazione!                                  |                         |     |
|                                          | Maggioli Informatica                                |                         |     |

- In **ricerca semplice**, compilare obbligatoriamente cognome, nome e data di nascita oppure il codice fiscale e ricercare tramite l'apposita lente "ricerca"

| 🚯 Comune di Test                       | Operatore - Carabinieri<br>Ultimo accesso                                             | 2 (i |
|----------------------------------------|---------------------------------------------------------------------------------------|------|
| A Homepage EQ Ricerca semplice         |                                                                                       |      |
| RICERCA SEMPLICE                       | Cador Soganto Cognome Nome Data Nascita Codice Facale Comune Nascita Comune Residenza |      |
| Cognome * Nome *                       | Nessun risultato tema per page 10 👻 0 or f 0 <                                        | >    |
| Codice Fiscale Sesso -                 |                                                                                       | -    |
| Data Nascita* I 📩 Motivo Richiesta * 👻 |                                                                                       |      |
| Q Ricerca                              |                                                                                       |      |
|                                        |                                                                                       |      |
|                                        |                                                                                       |      |

#### Maggioli S.p.A.

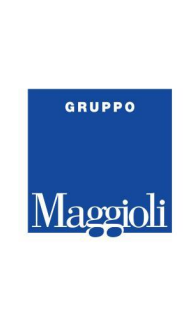

- In ricerca avanzata, compilare il contesto di ricerca ed il motivo disponibili a video

| RICERCA AVANZA          | TA      |                    |          |
|-------------------------|---------|--------------------|----------|
| Q Ricerca               | Pulisci |                    |          |
| — Contesto di ricerca * |         | Motivo Richiesta * |          |
| Soggetti                | -       | consultazione      | <b>•</b> |

## • contesti di ricerca

- Soggetti: ricercare uno o più cittadini in base ai filtri di ricerca impostati ( specificando le generalità oppure la residenza, la posizione anagrafica ecc...)
- **Famiglie:** ricercare una o più famiglie in base ai filtri di ricerca impostati ( specificando il codice fiscale di un componente del nucleo oppure la residenza, la tipologia di famiglia ecc...)
- Storico famiglia: specificando il codice fiscale di un cittadino ed un periodo, verranno visualizzate tutte le variazioni di famiglia relative al codice fiscale preso in considerazione
- motivi di richiesta
  - **consultazione, accertamento o altro:** specificare il motivo in base alla ricerca che intendiamo effettuare

## Soggetti

Sarà possibile consultare la scheda anagrafica locale (relativa solo al proprio Comune) del nostro cittadino, compilando i filtri di ricerca con i dati in nostro possesso

### ES: dati anagrafici - Rossinini Mario

*tutti coloro che ad oggi si chiamano ROSSININI MARIO, a prescindere dalla data di nascita, posizione anagrafica ecc...* 

#### Maggioli S.p.A.

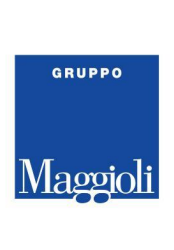

| ERCA AVANZATA         |         |                      |   |                     |  |
|-----------------------|---------|----------------------|---|---------------------|--|
| Ricerca 🔋 🔋 Pulisci   |         |                      |   |                     |  |
| contesto di ricerca * |         | vo Richiesta *       |   |                     |  |
| soggetti 👻            | Cons    | suitazione 🗣         |   |                     |  |
| 🛆 Dati Anagrafici     |         |                      |   |                     |  |
| ROSSININI             |         | MARIO                |   | Codice Fiscale      |  |
| Data Naccita          | <b></b> | Periodo Nasoita      |   | Sacco ¥             |  |
| Data Nascita          |         | Penodo Nascita       |   | 36220               |  |
| Nazione di nascita    | -       | Provincia di nascita | ¥ | Comune di nascita 👻 |  |
| Cittadiaaaza          | ¥       | Status soggetto      | • | Stato civile 👻      |  |
| Cittadinariza         |         | L                    |   |                     |  |
| Cittadmanza           |         |                      |   |                     |  |

## ES: dati anagrafici - Rossinini - Emigrato

tutti coloro che ad oggi si chiamano con cognome ROSSININI e sono Emigrati ( cancellati per altro comune )

| Contesto di ricerca *<br>Soggetti 🗸 | con | vo Richiesta *<br>sultazione 👻 |   |                   |   |
|-------------------------------------|-----|--------------------------------|---|-------------------|---|
|                                     |     |                                |   |                   |   |
| Cognome                             |     |                                |   |                   |   |
| ROSSININI                           |     | Nome                           |   | Codice Fiscale    |   |
| Data Nascita                        | ÷   | Periodo Nascita                |   | Sesso             | Ŧ |
| Nazione di nascita                  | •   | Provincia di nascita           | Ŧ | Comune di nascita | Ť |
|                                     |     | - Status soggetto              |   |                   |   |

#### Maggioli S.p.A.

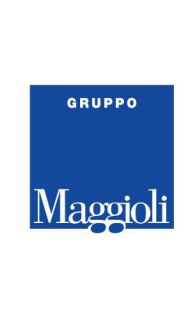

## La ricerca è possibile anche attraverso i seguenti criteri di ricerca:

| RICER  | CA AVANZATA            |                        |                     |          |
|--------|------------------------|------------------------|---------------------|----------|
|        |                        |                        |                     |          |
| Q Rice | erca 🖸 Pulisci         |                        |                     |          |
| Conte  | esto di ricerca * Moti | vo Richiesta *         |                     |          |
| Sogg   | getti 👻 con            | isultazione 👻          |                     |          |
|        |                        |                        |                     |          |
| ă      | Dati Anagrafici        |                        |                     | <u>^</u> |
|        | Cognome                | Nome                   | Codice Fiscale      |          |
|        | Data Nasoita 📩         | Periodo Nascita        | Corro V             |          |
|        |                        |                        | 36550               |          |
|        | Nazione di nascita 🔹   | Provincia di nascita 🔹 | Comune di nascita 🔹 |          |
|        |                        |                        |                     |          |
|        | Cittadinanza 👻         | Status soggetto 👻      | Stato civile 👻      |          |
|        | Rapporto parentela 🔹   | Codice Soggetto        |                     |          |
|        |                        |                        |                     |          |
| •      | Dati di residenza      |                        |                     |          |
|        | Genitori               |                        |                     | , v      |
|        | Coniuge                |                        |                     |          |
| -      | Movimento migratorio   |                        |                     | · ·      |
| ÷      | Documento d'identità   |                        |                     | · · ·    |
| 8      | Documento di soggiorno |                        |                     | · ·      |
|        | Deneseo                |                        |                     | ~        |
| ^      | 000000                 |                        |                     | ~        |

#### Maggioli S.p.A.

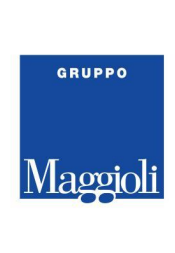

- DATI DI RESIDENZA: possibilità di ricercare tutti i cittadini residenti ad un determinato indirizzo ( compilare obbligatoriamente il campo "area di circolazione" (nome della via) e ricercarla selezionando la lente a destra del campo.
  - E' necessario specificare almeno un <u>numero civico</u> o un range di civici
- > **GENITORI:** possibilità di ricercare un cittadino conoscendo le generalità di padre e/o madre
- > CONIUGE: possibilità di ricercare un cittadino conoscendo le generalità del coniuge
- MOVIMENTO MIGRATORIO: possibilità di ricercare i cittadini in relazione ai movimenti migratori ( per esempio tutti coloro che sono immigrati in un determinato periodo )
- DOCUMENTO D'IDENTITA': possibilità di ricercare un cittadino conoscendo il numero o il periodo di rilascio del suo documento di riconoscimento
- DOCUMENTO DI SOGGIORNO: possibilità di ricercare un cittadino conoscendo il numero o il periodo di rilascio del suo documento di soggiorno
- DECESSO: possibilità di ricercare un cittadino conoscendo la data di decesso o il periodo di decesso

Dopo aver impostato i filtri di ricerca in base ai dati a nostra disposizione, il tasto <u>RICERCA</u> permette di visualizzare tutti i cittadini che corrispondono ai criteri impostati

| Ultimo accesso:                                                                         |                   |
|-----------------------------------------------------------------------------------------|-------------------|
|                                                                                         |                   |
|                                                                                         |                   |
| odice Soggetto Cognome Nome Data Nascita Codice Fiscale Comune Nascita Comune Residenza |                   |
| 6932 ROSSININI MARIO 01/01/1990 RSSMRA90A01H501W ROMA (RM) MANERBIO (BS) Visualizza     | dettagli          |
| Items per page: 10 1 - 1 of 1                                                           | $\langle \rangle$ |

## ES: ROSSININI MARIO

Selezionando il "**dettaglio**" presente alla destra di ogni cittadino, verranno visualizzati tutti i dati anagrafici disponibili all'utente terzo ( in base ai permessi associati al proprio profilo )

#### Maggioli S.p.A.

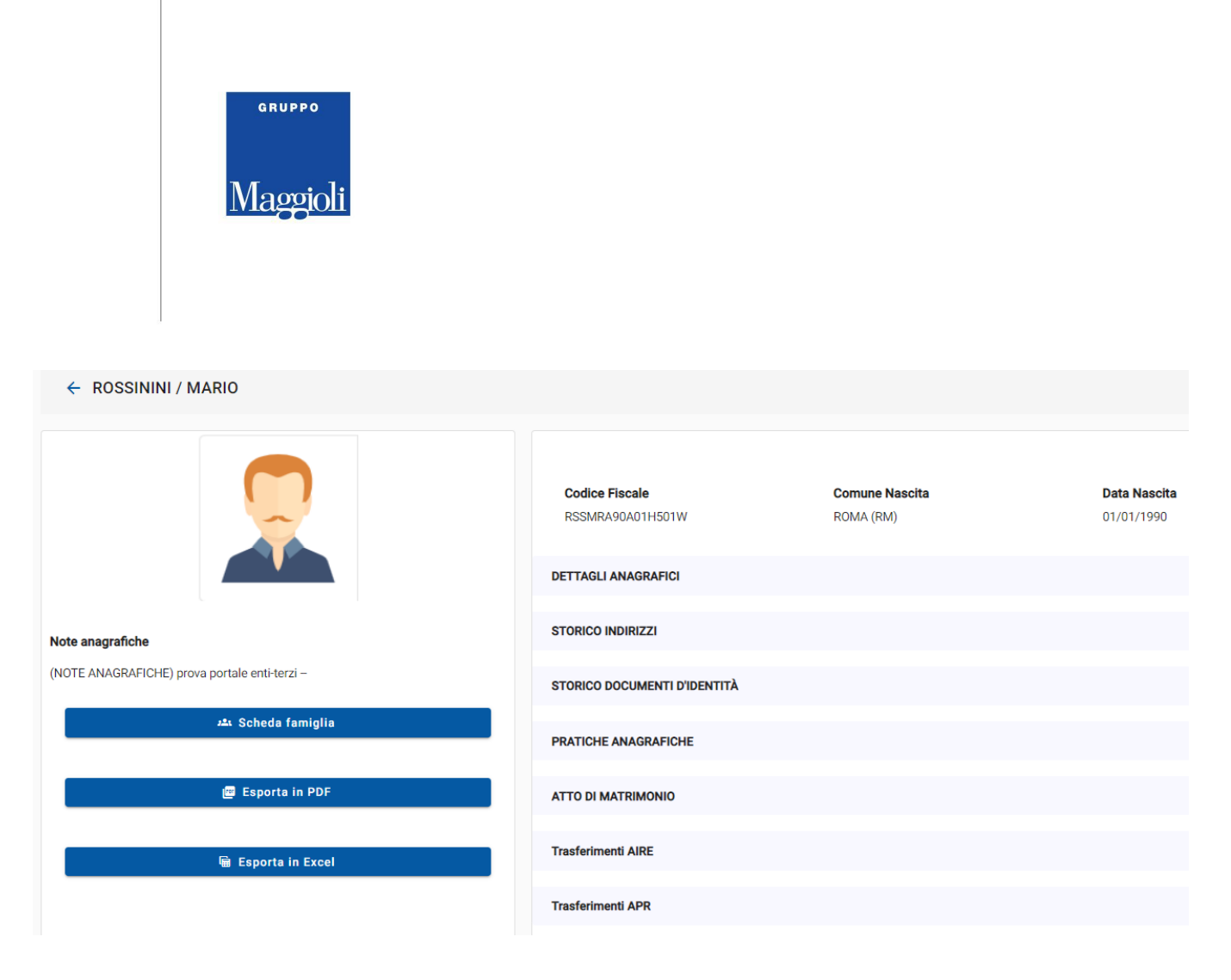

Le informazioni anagrafiche sul cittadino sono così suddivise:

- DETTAGLI ANAGRAFICI: dati anagrafici attuali, alla data odierna. Generalità, residenza, paternità, maternità, carta d'identità ecc...
- STORICO INDIRIZZI: specifica di tutti gli indirizzi di residenza nel comune, dal più datato all'attuale, con indicazione completa della via, civico, piano ecc... oltre al periodo di residenza per ciascun indirizzo
- STORICO DOCUMENTI D'IDENTITA': specifica di tutte le carte d'identità rilasciate dal comune, dalla più datata all'attuale, con indicazione del periodo di validità per ciasciuna carta
- PRATICHE ANAGRAFICHE: specifica di tutte le pratiche che hanno coinvolto il cittadino nel Comune ( iscrizioni, cancellazioni, cambi di indirizzo, irreperibilità ecc )
- ATTO DI MATRIMONIO, DIVORZIO, NASCITA ecc: specifica di tutti gli atti presenti sul cittadino a livello di Stato Civile
- TRASFERIMENTO APR/AIRE: specifica di tutte le movimentazioni che hanno coinvolto il cittadino nel Comune ( iscrizioni e cancellazioni per l'estero, verso altri comuni, per irreperibilità, ricomparsa ecc... )

#### Maggioli S.p.A.

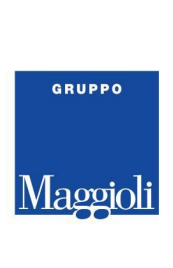

- E' possibile consultare ciascun menù, selezionando la freccia come di seguito

| Codice Fiscale<br>RSSMRA90A01H501W | Comune Nascita<br>ROMA (RM) | <b>Data Nascita</b><br>01/01/1990 |
|------------------------------------|-----------------------------|-----------------------------------|
| DETTAGLI ANAGRAFICI                |                             | ×                                 |
| STORICO INDIRIZZI                  |                             | ×                                 |
| STORICO DOCUMENTI D'IDENTITÀ       |                             | ×                                 |

- I menù "esporta in PDF" ed "esporta in Excel" rendono possibile l'esportazione dei dati espansi, quindi visualizzati a video

| ← ROSSININI / MARIO                                               |                                    |                             |                            |
|-------------------------------------------------------------------|------------------------------------|-----------------------------|----------------------------|
|                                                                   | Codice Fiscale<br>RSSMRA90A01H501W | Comune Nascita<br>ROMA (RM) | Data Nascita<br>01/01/1990 |
|                                                                   | DETTAGLI ANAGRAFICI                |                             |                            |
| Note anagrafiche<br>(NOTE ANAGRAFICHE) prova portale enti-terzi – | STORICO INDIRIZZI                  |                             |                            |
| عد Scheda famiglia                                                | PRATICHE ALAGRAFICHE               |                             |                            |
| 😰 Esporta in PDF                                                  | ATTO DI MATRIMONIO                 |                             |                            |
| 🖷 Esporta in Excel                                                | Trasferimenti AIRE                 |                             |                            |
|                                                                   | Trasferimenti APR                  |                             |                            |

#### Maggioli S.p.A.

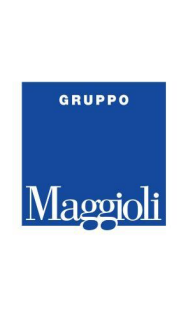

- All'interno del dettaglio, è possibile visualizzare il nucleo familiare di appartenenza selezionando "SCHEDA FAMIGLIA"

| ← ROSSININI / MARIO                           |                                    |                             |                                   |  |  |  |  |
|-----------------------------------------------|------------------------------------|-----------------------------|-----------------------------------|--|--|--|--|
|                                               | Codice Fiscale<br>RSSMRA90A01H501W | Comune Nascita<br>ROMA (RM) | <b>Data Nascita</b><br>01/01/1990 |  |  |  |  |
|                                               | DETTAGLI ANAGRAFICI                |                             |                                   |  |  |  |  |
| Note anagrafiche                              | STORICO INDIRIZZI                  |                             |                                   |  |  |  |  |
| (NOTE ANAGRAFICHE) prova portale enti-terzi – | STORICO DOCUMENTI D'IDENTITÀ       |                             |                                   |  |  |  |  |
| عد Scheda famiglia                            | PRATICHE ANAGRAFICHE               |                             |                                   |  |  |  |  |
| 😰 Esporta in PDF                              | ATTO DI MATRIMONIO                 |                             |                                   |  |  |  |  |
| H册 Esporta in Excel                           | Trasferimenti AIRE                 |                             |                                   |  |  |  |  |
|                                               | Trasferimenti APR                  |                             |                                   |  |  |  |  |

- il nucleo restituito è la composizione della famiglia alla data odierna
- è possibile visualizzare eventuali deceduti nel nucleo, abilitando il relativo flag
- è possibile esportare, come nella scheda del singolo soggetto, il nucleo familiare in PDF o Excel

| ← Indietro                                                                                  | Esporta in Excel                   |                        |                            |
|---------------------------------------------------------------------------------------------|------------------------------------|------------------------|----------------------------|
| Scheda famiglia N° 11887 - Famiglia<br>Residente in VIA PROVA, 25 -<br>Totale componenti: 1 | a A.P.R.<br>- BS dal 01/02/2023    |                        | Situazione alla data 🖆     |
| MARIO ROSSININI                                                                             |                                    |                        |                            |
|                                                                                             | Codice Fiscale<br>RSSMRA90A01H501W | Stato civile<br>CELIBE | Nato a<br>ROMA - RM        |
|                                                                                             | Rapporto parentela<br>INTESTATARIO | Sesso<br>M             | Data Nascita<br>01/01/1990 |
| Scheda soggetto                                                                             |                                    |                        |                            |

#### Maggioli S.p.A.

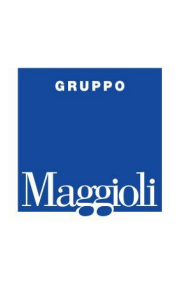

# Famiglie

Sarà possibile consultare la scheda di famiglia locale ( relativa solo al proprio Comune ) di una o più cittadini, compilando i filtri di ricerca con i dati in nostro possesso

• E' possibile ricercare il nucleo familiare partendo da un codice fiscale, così come da un indirizzo di residenza:

| RICERCA AVANZATA                    |                                     |                               |
|-------------------------------------|-------------------------------------|-------------------------------|
| Q Ricerca Pulisci                   |                                     |                               |
| Contesto di ricerca *<br>Famiglie • | Motivo Richiesta *<br>consultazione |                               |
| Tipo famiglia 🔹                     | Codice Famiglia                     | Codice fiscale di un soggetto |
| Situazione alla data  🖻             | Area di circolazione Q              | Civico                        |
| Ricerca civico da                   | Ricerca civico a                    | Interno                       |
| Ricerca interno da                  | Ricerca interno a                   | Lettera                       |
| Ricerca lettera da                  | Ricerca lettera a                   | Esponente                     |
| Esponente Interno                   | Secondario                          | Scala                         |
| Piano                               | Nui                                 | Includi deceduti              |

#### Maggioli S.p.A.

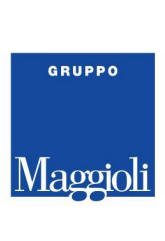

| RICERCA AVANZATA       |                        |                               |
|------------------------|------------------------|-------------------------------|
| 🤉 Ricerca 🛛 🖉 Pulisci  |                        |                               |
| Famiglie               | Consultazione          |                               |
| Tipo famiglia 🔹        | Codice Famiglia        | Codice fiscale di un soggetto |
| Situazione alla data 🚺 | Area di circolazione Q | Civico                        |
| Ricerca civico da      | Ricerca civico a       | Interno                       |
| Ricerca interno da     | Ricerca interno a      | Lettera                       |
| Ricerca lettera da     | Ricerca lettera a      | Esponente                     |
| Esponente Interno      | Secondario             | Scala                         |
| Piano                  | Nui                    | Includi deceduti              |

Dopo aver eseguito la ricerca, **verranno visualizzati tutti gli intestatari** di ogni nucleo familiare, restituito in relazione ai criteri impostati.

La consultazione del dato è la medesima del cittadino, selezionando "**visualizza dettagli**" verranno mostrati tutti i componenti della famiglia, relazioni di parentela ecc.

Maggioli S.p.A.

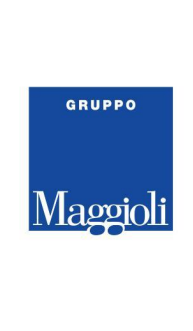

Per ogni cittadino sarà possibile consultare il singolo dato anagrafico selezionando "scheda soggetto"

| ← Indietro 🖉 Esporta in PDF 🖷 Espo                                                             | orta in Excel               |
|------------------------------------------------------------------------------------------------|-----------------------------|
| Scheda famiglia N° 11887 - Famiglia A.<br>Residente in VIA PROVA, 25 -<br>Totale componenti: 1 | P.R.<br>- BS dal 01/02/2023 |
| MARIO ROSSININI                                                                                |                             |
|                                                                                                | Codice Fiscale              |
|                                                                                                | RSSMRA90A01H501W            |
|                                                                                                | Rapporto parentela          |
|                                                                                                | INTESTATARIO                |
| 🖪 Scheda soggetto 🛒                                                                            |                             |

# Storico famiglia

Sarà possibile tutte le variazioni di famiglia relative ad un determinato cittadino ( relativa solo al proprio Comune ) compilando i filtri di ricerca con i dati in nostro possesso:

- Codice fiscale
- Periodo storico sul quale si vogliono consultare le movimentazioni familiare del cittadino ricercato

#### Maggioli S.p.A.

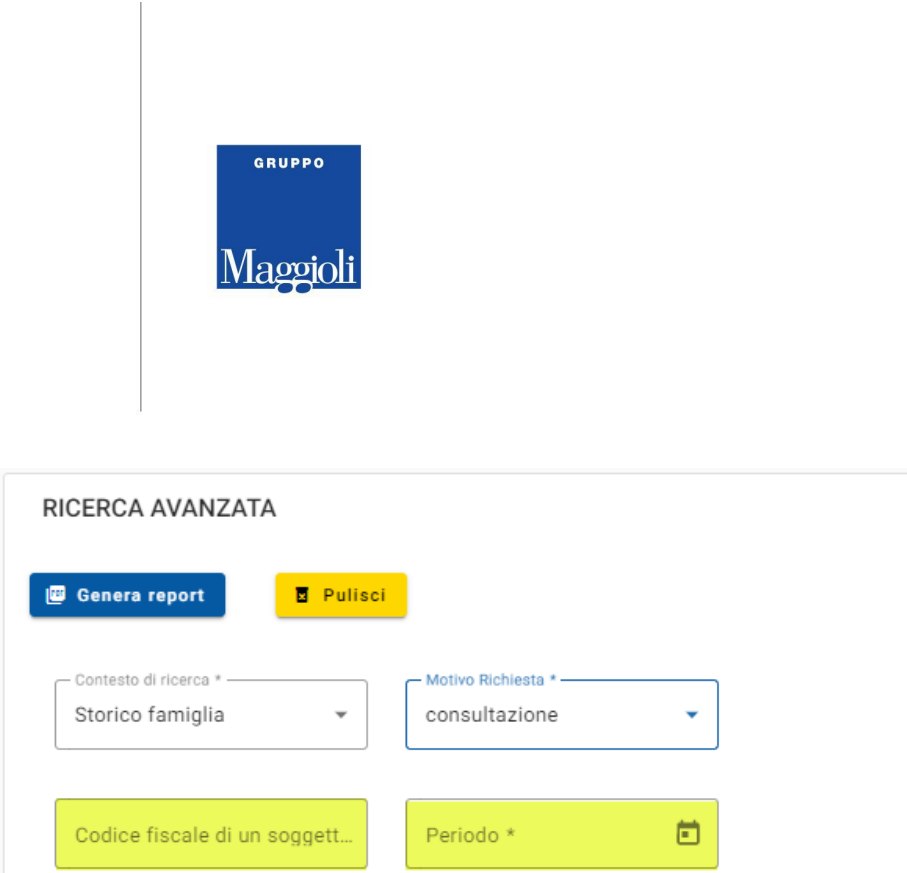

**Generando il report**, verrà restituito l'elenco di tutte le famiglie di appartenenza del CF inserito, con la specifica dei singoli periodi e composizione del nucleo con relazioni di parentela

| DOCODIM                                                                                                    |                                                    |                               |                                                          |                          |                                                     |                                               |
|----------------------------------------------------------------------------------------------------|----------------------------------------------------|-------------------------------|----------------------------------------------------------|--------------------------|-----------------------------------------------------|-----------------------------------------------|
| <b>KO22ININI</b>                                                                                                  | /MARIO                                             |                               |                                                          |                          |                                                     |                                               |
| Nato il 01/01                                                                                                    | l/1990 a ROM                                       | A - RM                        |                                                          |                          |                                                     |                                               |
| D-101/06/2022 -                                                                                                   | 1.01/12/2022                                       |                               |                                                          |                          |                                                     |                                               |
| Dal 01/06/2022 a<br>Famiglia 11303                                                                                | 101/12/2022                                        |                               |                                                          |                          |                                                     |                                               |
| VIA PROVA, 12                                                                                                    | 56                                                 |                               |                                                          |                          |                                                     |                                               |
| Codice cittadino                                                                                                  | Cognome                                            | Nome                          | Data Nascita                                             | Sesso                    | Stato civile                                        | Relazione                                     |
| 1186279                                                                                                    | MARIO                                              | ROSSININI                     | 01/01/1990                                               | М                        | CONIUGATO                                           | INTESTATARIO                                  |
| VIA DDOVA 25                                                                                                    |                                                    |                               |                                                          |                          |                                                     |                                               |
| VIA PROVA, 25                                                                                                    | Comorna                                            | Nome                          | Data Maggita                                             | Sacco                    | State civile                                        | Delectione                                    |
| Codice cittadino                                                                                                  | Cognome                                            | Nome                          | Data Nascita                                             | Sesso                    | Stato civile                                        | Relazione                                     |
| Codice cittadino<br>1186279                                                                                       | Cognome<br>MARIO                                   | Nome<br>ROSSININI             | Data Nascita<br>01/01/1990                               | Sesso<br>M               | Stato civile<br>CONIUGATO                           | Relazione                                     |
| Codice cittadino<br>1186279                                                                                       | Cognome<br>MARIO                                   | Nome<br>ROSSININI             | Data Nascita<br>01/01/1990                               | Sesso<br>M               | Stato civile<br>CONIUGATO                           | Relazione<br>INTESTATARIO                     |
| Codice cittadino<br>1186279<br>Dal 01/01/2021 a                                                                   | Cognome<br>MARIO<br>1 19/02/2022                   | Nome<br>ROSSININI             | Data Nascita<br>01/01/1990                               | Sesso<br>M               | Stato civile<br>CONIUGATO                           | Relazione<br>INTESTATARIO                     |
| Codice cittadino<br>1186279<br>Dal 01/01/2021 a<br>Famiglia 11303<br>VIA PROVA, 25                                | Cognome<br>MARIO<br>1 19/02/2022                   | ROSSININI                     | Data Nascita<br>01/01/1990                               | Sesso<br>M               | Stato civile<br>CONIUGATO                           | Relazione<br>INTESTATARIO                     |
| Codice cittadino<br>1186279<br>Dal 01/01/2021 a<br>Famiglia 11303<br>VIA PROVA, 25<br>Codice cittadino            | Cognome<br>MARIO<br>1 19/02/2022<br>Cognome        | Nome<br>ROSSININI<br>Nome     | Data Nascita<br>01/01/1990<br>Data Nascita               | Sesso<br>M<br>Sesso      | Stato civile<br>CONIUGATO<br>Stato civile           | Relazione<br>INTESTATARIO<br>Relazione        |
| Codice cittadino<br>1186279<br>Dal 01/01/2021 a<br>Famiglia 11303<br>VIA PROVA, 25<br>Codice cittadino<br>1186279 | Cognome<br>MARIO<br>19/02/2022<br>Cognome<br>MARIO | Nome ROSSININI Nome ROSSININI | Data Nascita<br>01/01/1990<br>Data Nascita<br>01/01/1990 | Sesso<br>M<br>Sesso<br>M | Stato civile<br>CONIUGATO<br>Stato civile<br>CELIBE | Relazione INTESTATARIO Relazione INTESTATARIO |

#### Maggioli S.p.A.